### **Provisionierung 3CX Softphone Client (V20 / Windows)**

-> <u>3CX App installieren</u>

Damit die 3CX App nun genutzt werden kann muss diese zuerst provisioniert (konfiguriert) werden.

Starten Sie die 3CX App über das Startmenü.

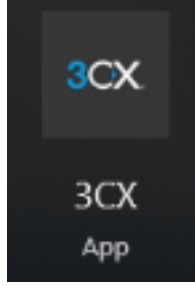

Beim ersten Start der App gelangen Sie direkt auf den Anmeldebildschirm.

| $\leftarrow$ | _                              | L. | × |
|--------------|--------------------------------|----|---|
| 8            |                                |    |   |
| *            |                                |    |   |
|              |                                |    |   |
|              | 3CX URL                        |    |   |
| <br>         | https://my3cxpbxurl.domain.tld |    |   |
| ഫ            | Anmeldedaten                   |    |   |
|              | Email oder Nebenstellennummer  | ]  |   |
|              | Passwort                       |    |   |
|              | Passwort vergessen?            |    |   |
|              | Anmelden                       |    |   |
|              | Oder melden Sie sich an        |    |   |
|              | Google                         |    |   |
|              | M365                           |    |   |
|              |                                |    |   |
|              |                                |    |   |
| ş            |                                |    |   |

Geben Sie die Ihre Anmeldedaten ein.

Die Daten können Sie aus dem Willkommensmail entnehmen. Sollten Sie diese Mailnachricht nicht erhalten haben müssen Sie diese erneut bei Ihrem Systemadministrator anfordern.

| 3CX                                                                                       |
|-------------------------------------------------------------------------------------------|
| Hallo Ursus,                                                                              |
| willkommen bei Ihrem 3CX-Nutzerkonto.                                                     |
| Diese E-Mail enthält wichtige Informationen zur erstmaligen Anmeldung und zum Zu-         |
| griff darauf von überall! Es empfiehlt sich, diese E-Mail aufzubewahren, falls Sie später |
| darauf zurückgreifen müssen.                                                              |
| Mit 3CX können Sie neben der Verwaltung von Anrufen noch viel mehr tun. Schauen Sie       |
| sich unsere Bedienungsanleitung an.                                                       |
| Legen Sie Ihr Passwort fest, um loszulegen                                                |
| Passwort festlegen                                                                        |
| Nutzerdaten                                                                               |
| Ihre Durchwahlnummer ist 501                                                              |

#### Daten eingeben und Anmelden klicken.

| 3CX URL        |                  |
|----------------|------------------|
| https://3cx.ch |                  |
| Anmeldedaten   |                  |
| 501            |                  |
| •••••          | Ô                |
| Pas            | swort vergessen? |
| Anmelde        | n                |

Sofern die Mehrfaktorenauthentifizierung aktiv ist wird diese nun abgefragt. Eventuell muss diese nun konfiguriert werden (siehe "Erstmalig 2FA Konfigurieren" weiter unten).

| 2FA-Sicherheits | scode     |  |
|-----------------|-----------|--|
| ОК              | Abbrechen |  |

Geben Sie den Code aus der <u>Microsoft Authenticator App</u> ein.

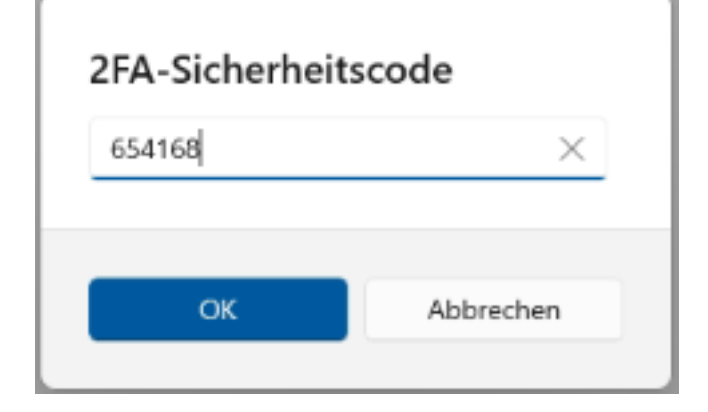

Ihr Softphone ist nun konfiguriert

|          |      |     | _ 4               | L X |
|----------|------|-----|-------------------|-----|
| LU       |      | E   | Bereit für Anrufe |     |
| *        |      |     |                   |     |
| 8        |      |     |                   |     |
| Ⅲ        |      |     | Q 🤉 🌲 🖸           |     |
| Ð        | 1    | 2   | 3                 |     |
| ч,       |      | ABC | DEF               |     |
| <u>م</u> | 4    | 5   | 6                 |     |
|          | GHI  | JKL | MNO               |     |
|          | 7    | 8   | 9                 |     |
|          | PQRS | TUV | WXYZ              |     |
|          | *    | 0   | #                 |     |
|          |      | +   |                   |     |
| ş        |      | S.  | ×                 |     |

## Erstmalig 2FA Konfigurieren

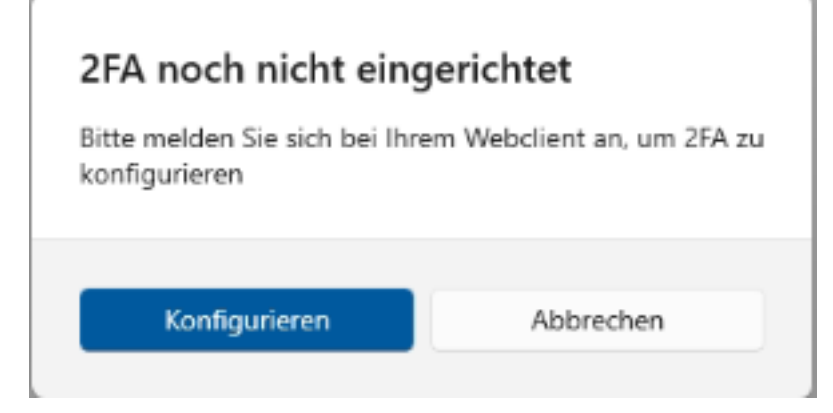

Sie werden auf die 3CX Webseite weitergeleitet.

| ANMELDEN MIT        |
|---------------------|
| Microsoft           |
| ODER                |
| 501                 |
| ·····               |
| Passwort vergessen? |
| Anmelden            |
|                     |

Nach dem Login erscheint ein QR Code.

Diesen können Sie mit der <u>Microsoft Authenticator App</u> erfassen.

Wichtig, wählen Sie im Microsoft Authenticator beim hinzufügen die "Art des Kontos" - "Anderes Konto (Google, Facebook etc.)"

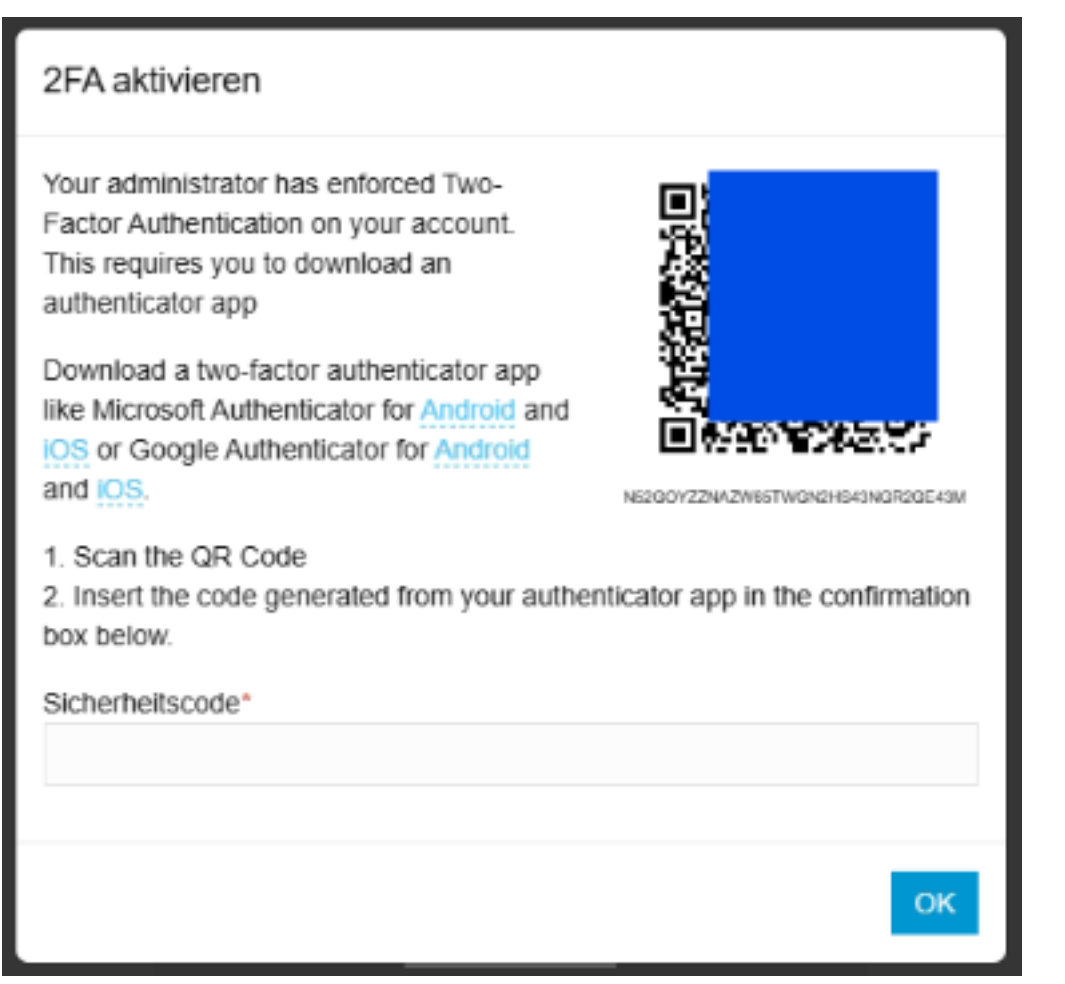

Nachdem Sie das Konto beim Authenticator hinzugefügt haben, können Sie deses aus der Liste auswählen.

Meist heistt es "ihredomain.3cx.ch" und anschliessend Ihre interne Telefonnummer.

Klicken Sie das Konto an, darin finden Sie den OTP (die Zahl welche sich alle 30 Sekunden verändert. Tippen Sie die Zahl ins Feld "Sicherheitscode" und klicken Sie auf "OK".

Sicherheitscode\*

730455

|  | 10 |  |
|--|----|--|
|  | х. |  |

Die Konfiguration ist abgeschlossen.

Ab sofort benötigen Sie Ihr Mobiltelefon und die Microsoft Authenticator App um eine neues Softphone mit 3CX zu konfigurieren.

Eindeutige ID: #1063 Verfasser: Urs Kälin Letzte Änderung: 2024-11-18 21:29